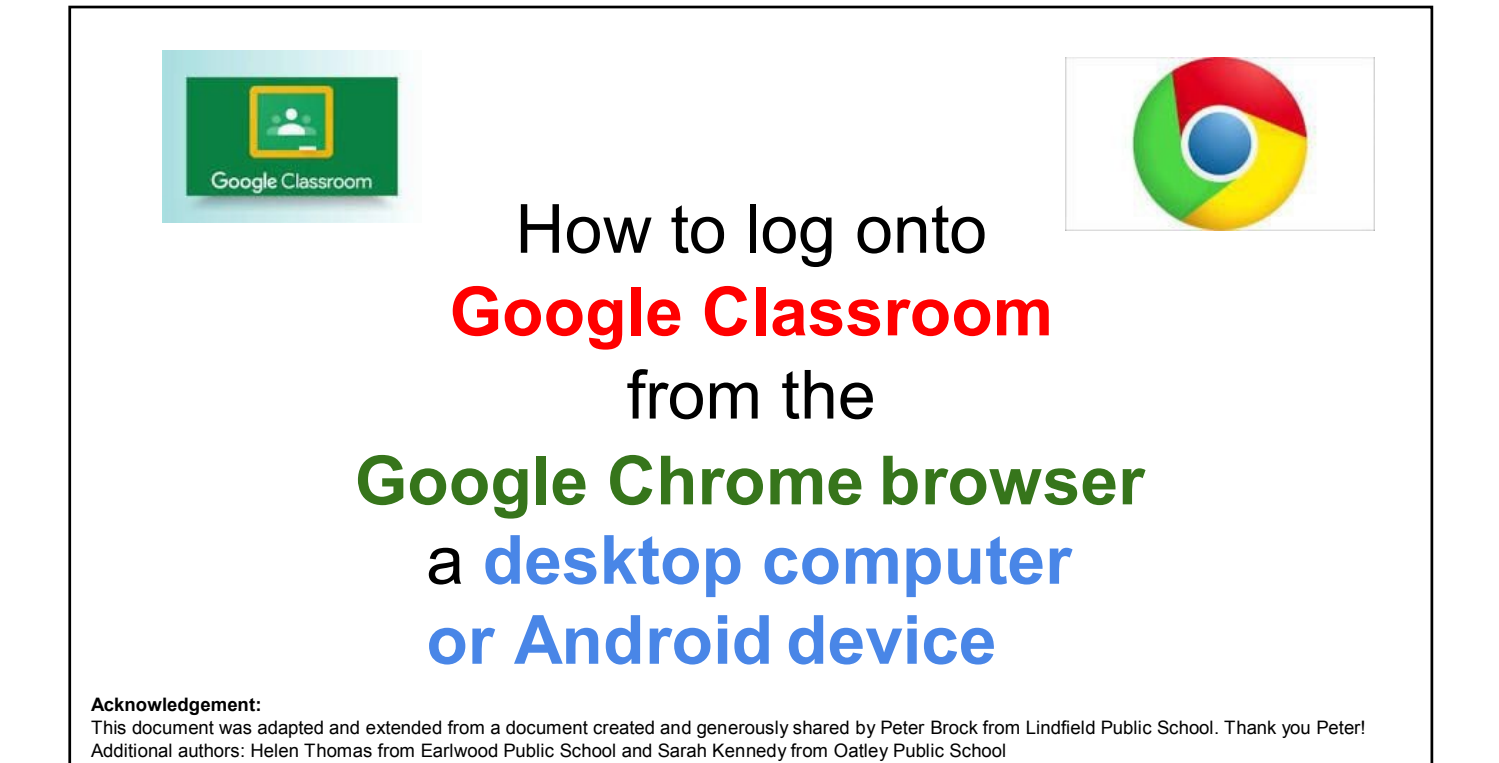

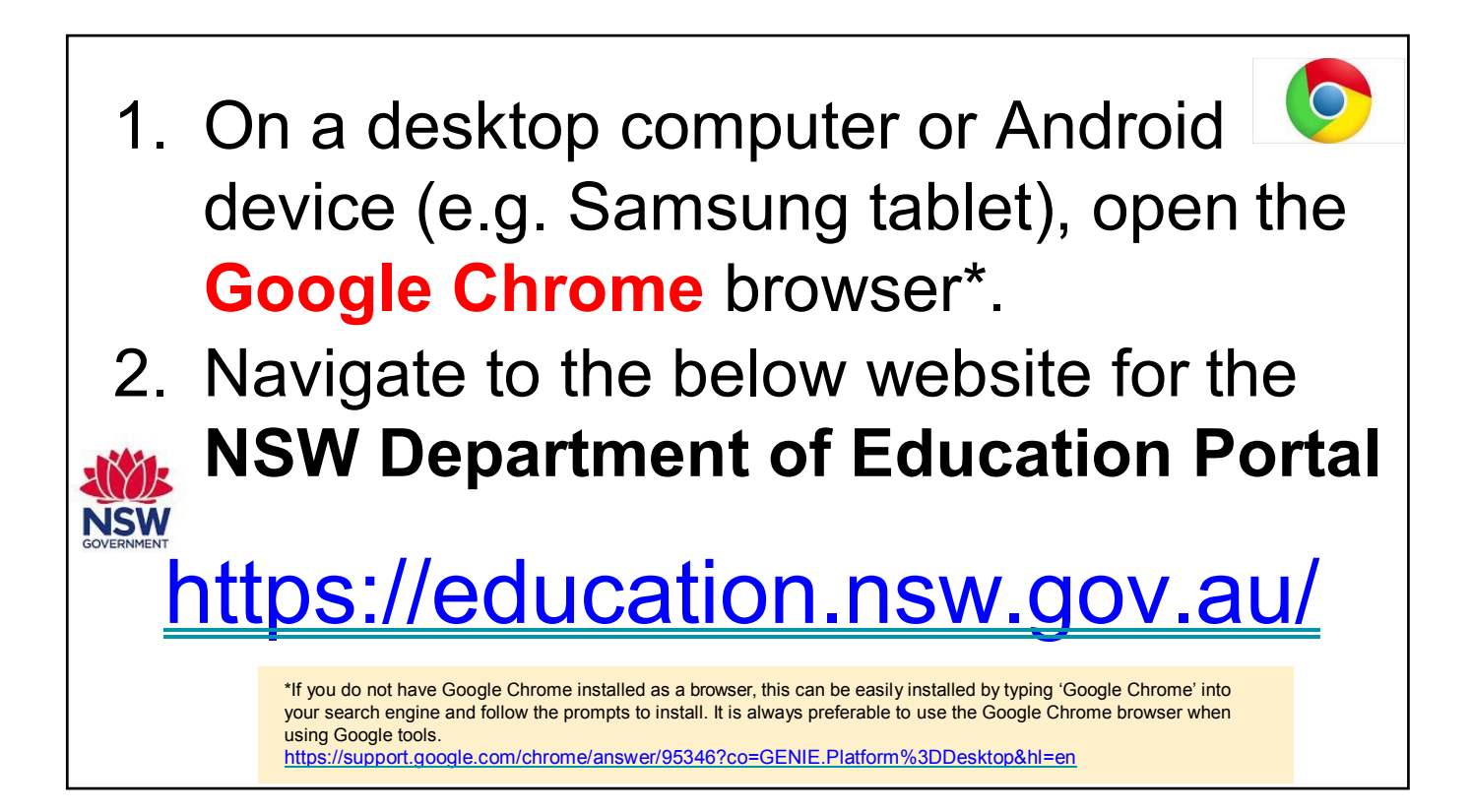

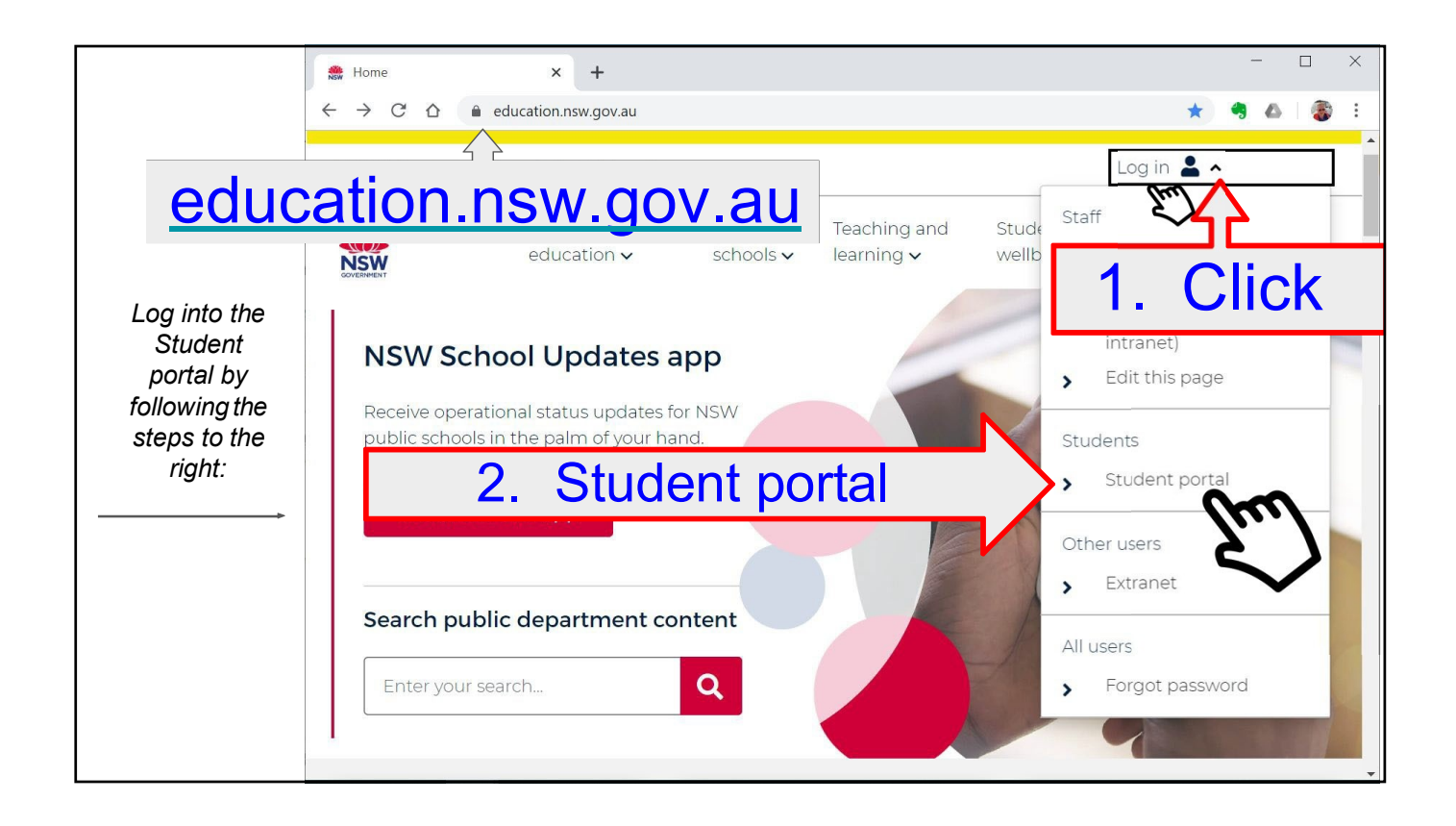

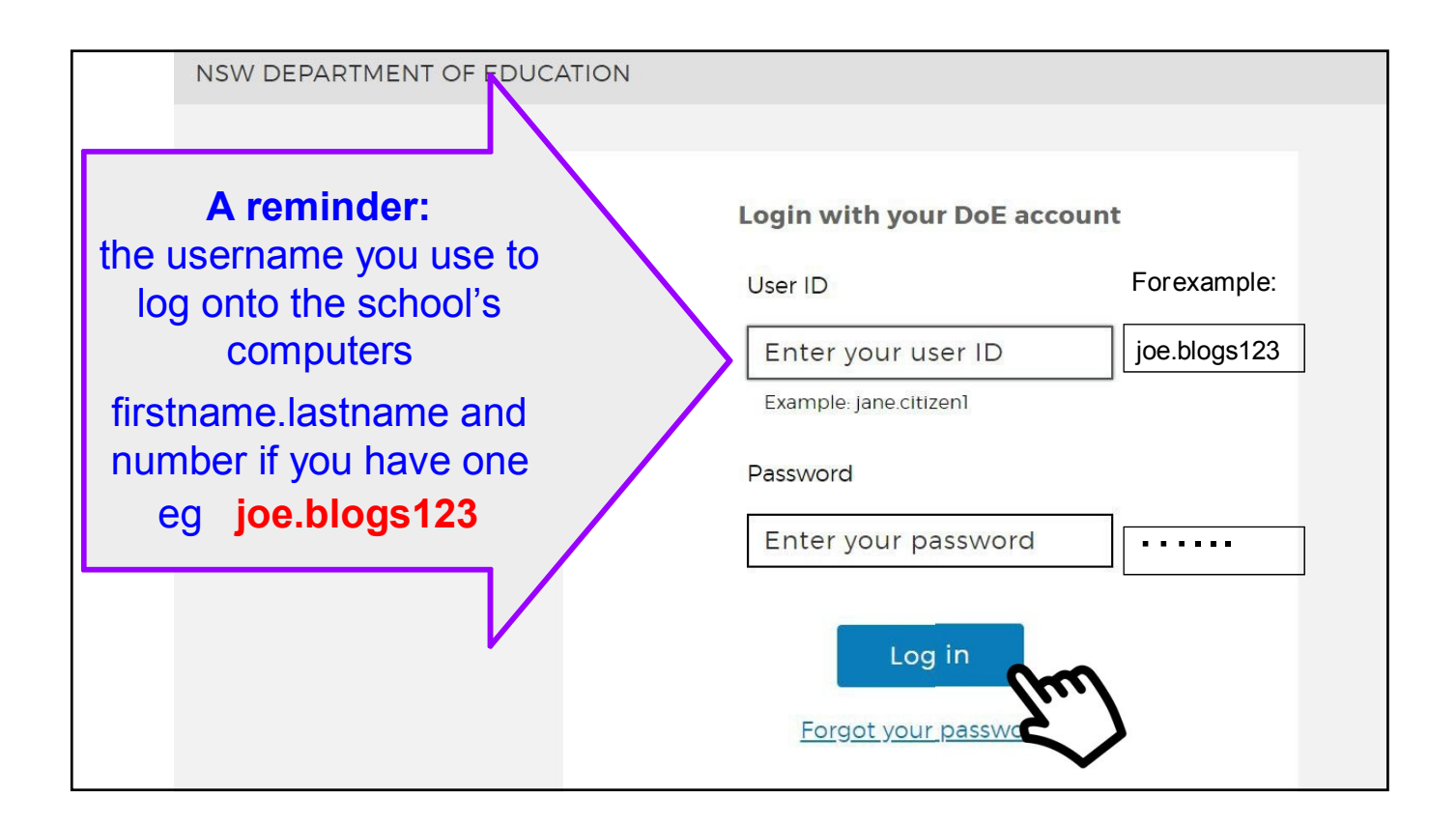

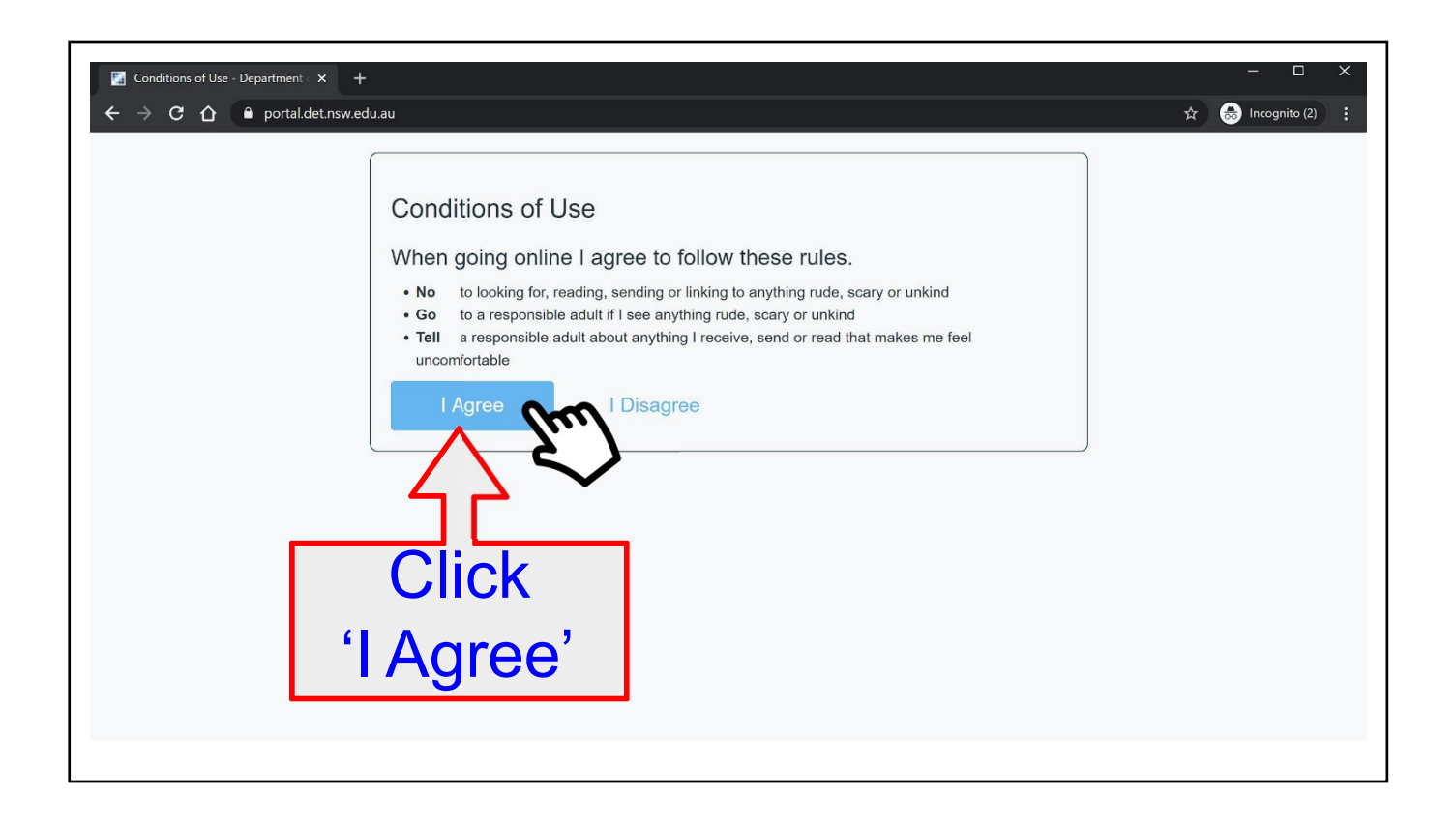

| → C 🏠 🔒 portal.det.nsv                     | w.edu.au/group/kidspace                                                                                         |              |                                     | 🖈 👼 Incognito (2) 🚦 |
|--------------------------------------------|----------------------------------------------------------------------------------------------------|--------------|-------------------------------------|---------------------|
| ISW Department of Education                |                                                                                                    |              |                                     |                     |
| idspace                                    |                                                                                                    |              |                                     |                     |
| 🛅 Home                                     | Google Search                                                                                                   | Hide         | 🗞 My bookmarks                      | Hide                |
| Email                                      | Google Q Enter your search words                                                                                | here Search  | List name<br>Name your custom bookr | marks list here     |
| Oliver Library                             | 25 Calendar                                                                                                    | Hide         | Create new list                     |                     |
| Help                                       | We need you to verify who you are to Go<br>we can look at your calendars. Please sel<br>Authorise button below. | ogle so that | <u> Blog</u> Ed                     | Hide                |
| Notifications                              | Authorise                                                                                                    |              | My Posts                            | My Blogs            |
| f Change password                          |                                                                                                    | r            | lo posts found                      |                     |
| Change Colours                             |                                                                                                    |              | See more BlogE                      | d content           |
| Manual data nu adu su fara un fluidenne de | affication.                                                                                                    |              | Learning                            | Hide                |
| g/portal.dec.nsw.edu.au/group/kiuspace/n   | Unications                                                                                                    |              | Premier's Reading Challenge         |                     |
|                                            |                                                                                                    |              | Watch – The Upstander<br>eSafety    |                     |
|                                            |                                                                                                    |              |                                     |                     |

| Kidspace                              |                                                                                                    |                                           |          |
|---------------------------------------|----------------------------------------------------------------------------------------------------|-------------------------------------------|----------|
| 💼 Home                                | 🔍 Google Search                                                                                                    | ide 🖉 My bookmarks                        | Hide     |
| 💼 Email                               | Google Q Enter your search words here Search                                                                                      | List name<br>Name your custom bookmarks I | ist here |
| Oliver Library                        | 25 Calendar                                                                                                    | ide Create new list                       |          |
| 📲 Help                                | We need you to verify who you are to Google so the<br>we can look at your calendars. Please select the<br>Authorise button below. | BlogEd                                    | Hide     |
| A Notifications                       | Authorise                                                                                                    | My Posts                                  | My Blogs |
| Change password                       |                                                                                                    | No posts found                            |          |
| 📃 Change Colours                      |                                                                                                    | See more BlogEd conten                    | t        |
|                                       |                                                                                                    | Learning                                  | Hide     |
| ck Google Apps fo                     | r Education                                                                                                    | G Suite (Google Apps for Educ             | ation    |
| · · · · · · · · · · · · · · · · · · · |                                                                                                    | Microsoft Office 365                      | S >      |

| Student Portal    |                                                                                                    |         |  |
|-------------------|----------------------------------------------------------------------------------------------------|---------|--|
| 💼 Home            | Search Hide                                                                                                    | Hide    |  |
| 🔶 Email           | Google Q Enter your search words here Search List name                                                                          |         |  |
| Oliver Library    | 25 Calendar Hide                                                                                                    | re      |  |
| 🚏 Help            | We need you to verify who you are to Google so that we can look<br>at your calendars. Please select the Authorise button below. |         |  |
| Notifications     | Authorise                                                                                                    | Hide    |  |
| • Change password | Games Hide eSafety Kids                                                                                                    |         |  |
| Secret Questions  | Puzzlemaker Digital Citizenship                                                                                                 |         |  |
| E Change Colours  | Adobe DoE software download   Image: Counselling and Support   Hide   ABC Learn Online                                          |         |  |
| 🖒 Sign Out        | Resources to help you right now.                                                                                                | <b></b> |  |
|                   |                                                                                                    |         |  |
|                   | (Google Apps for Education)                                                                                                    |         |  |

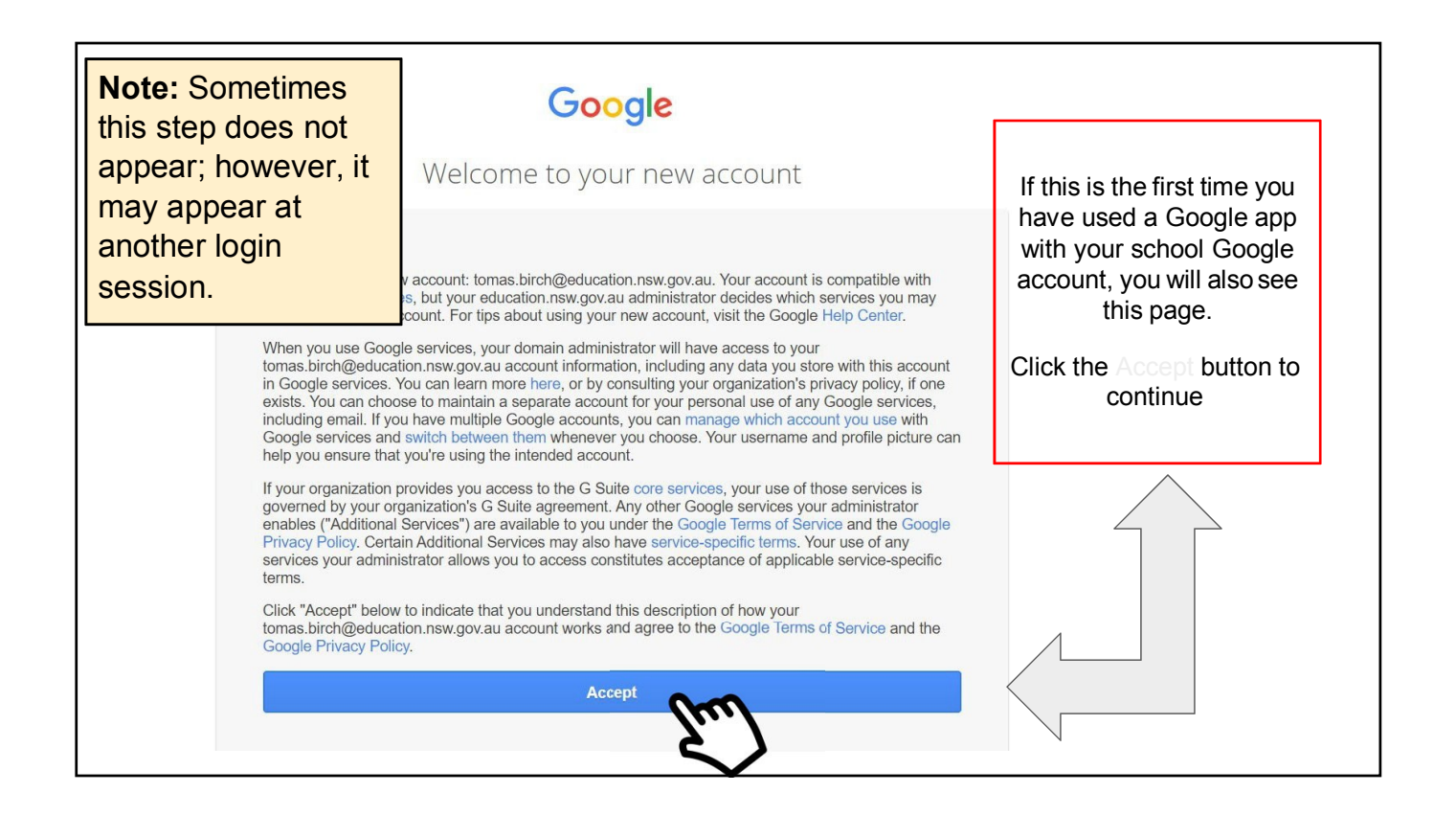

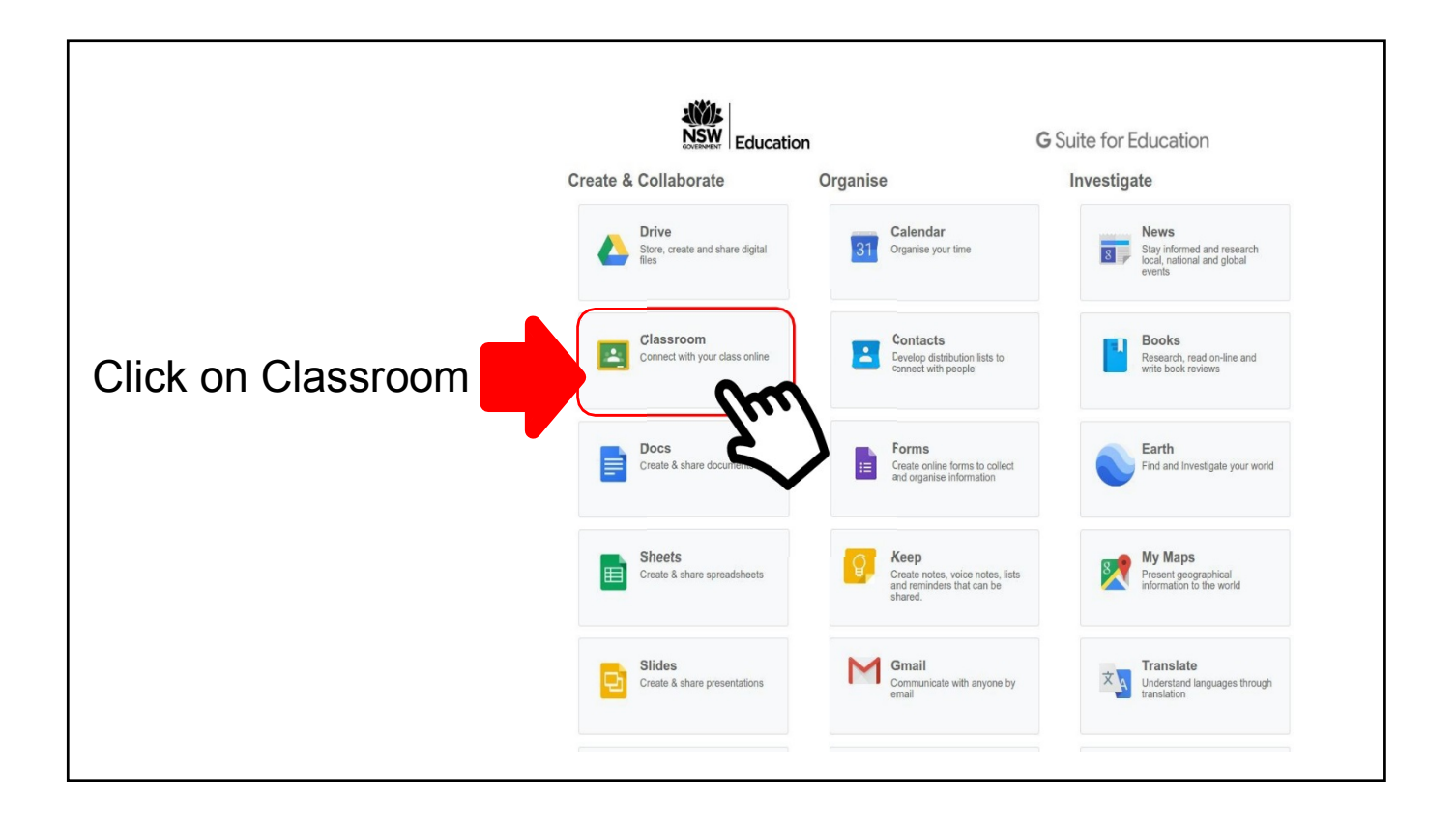

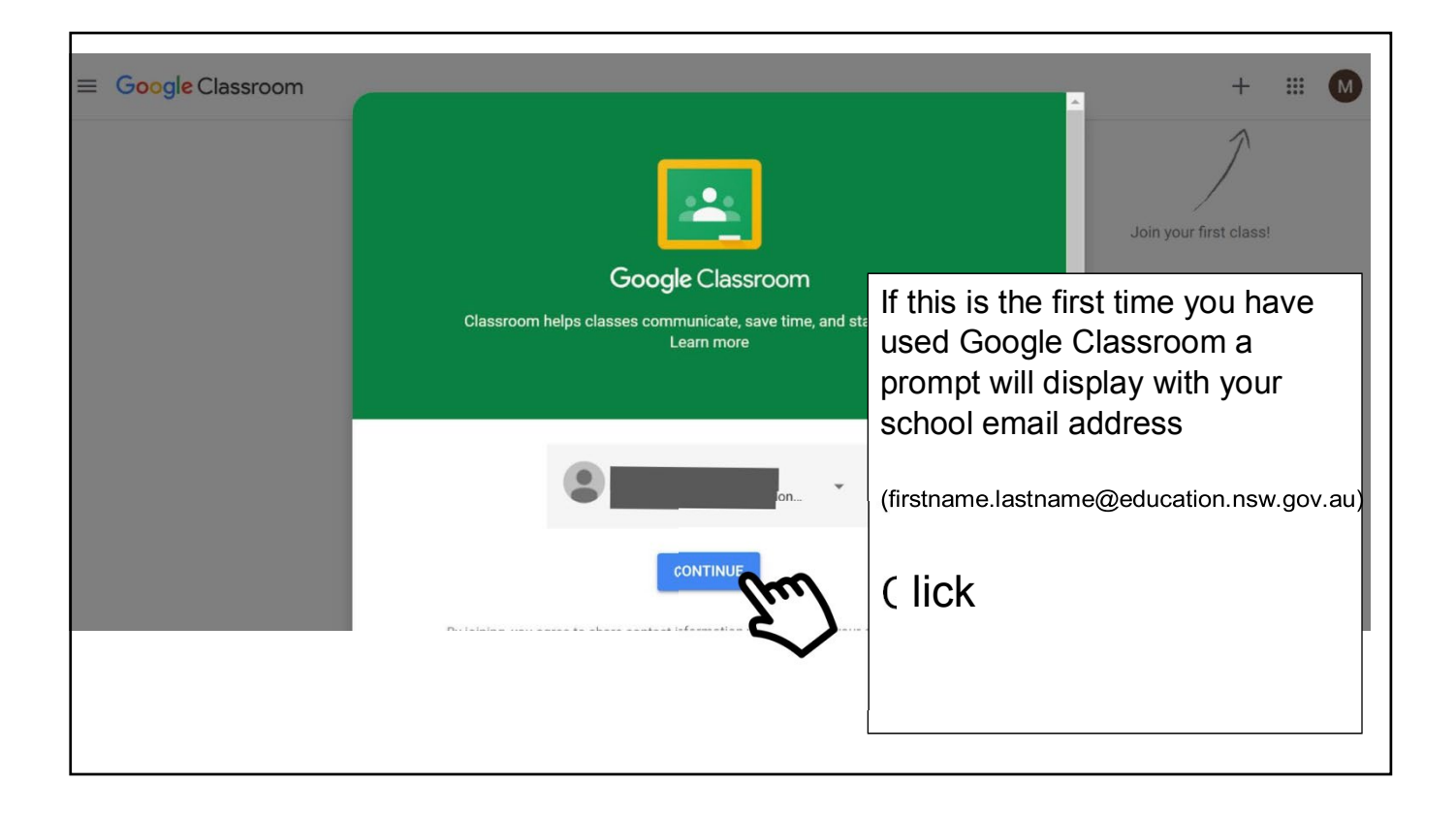

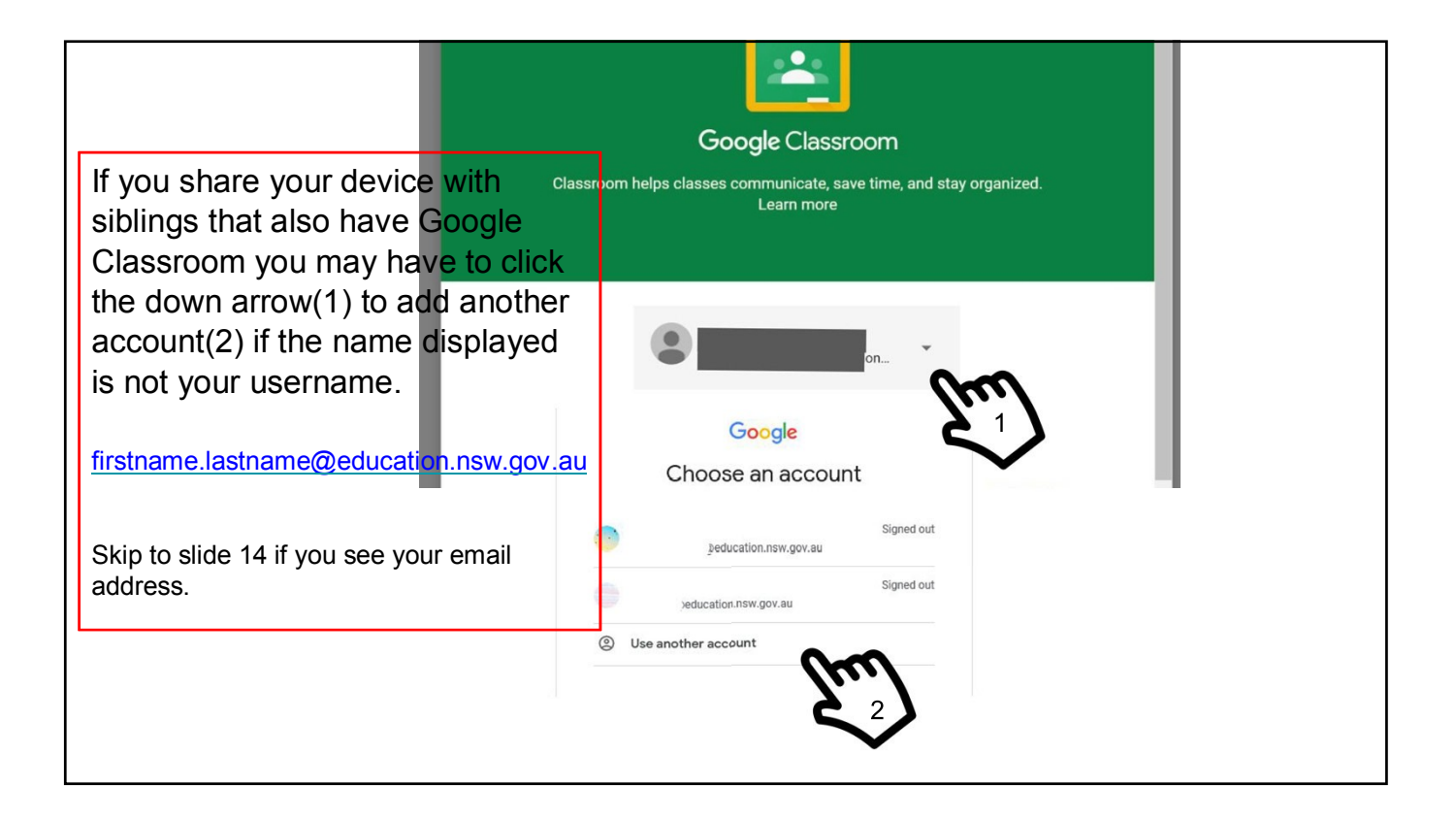

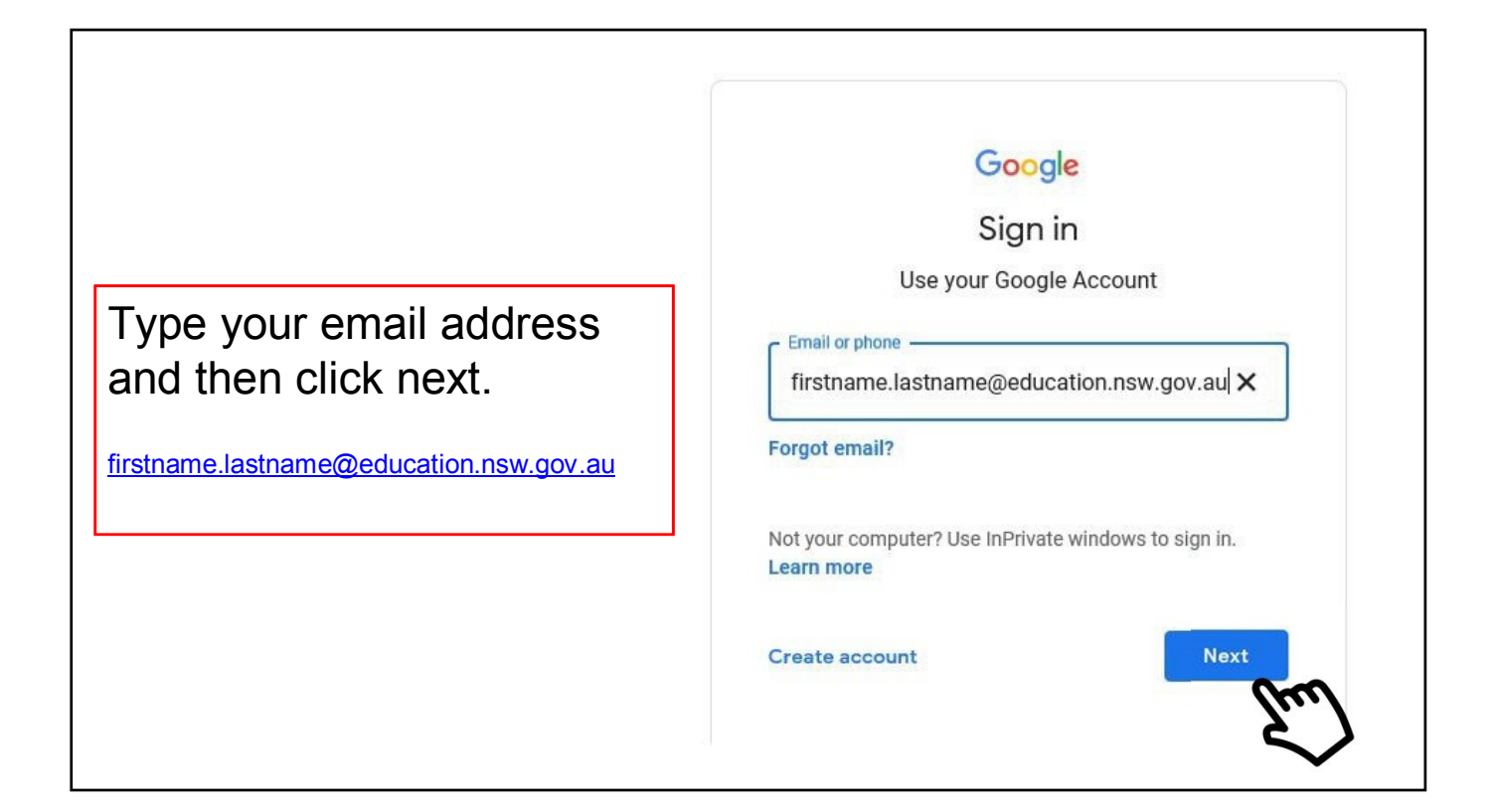

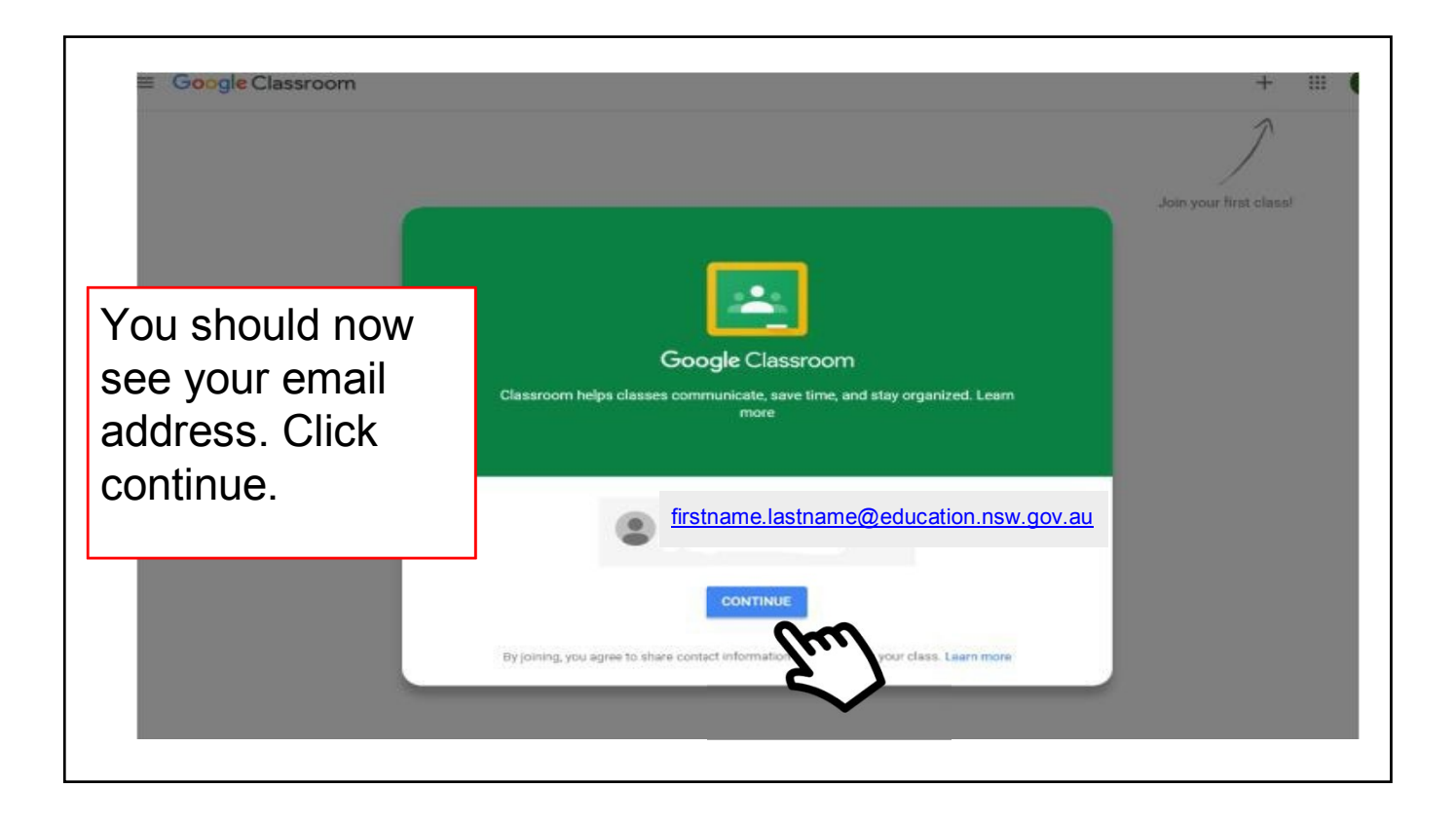

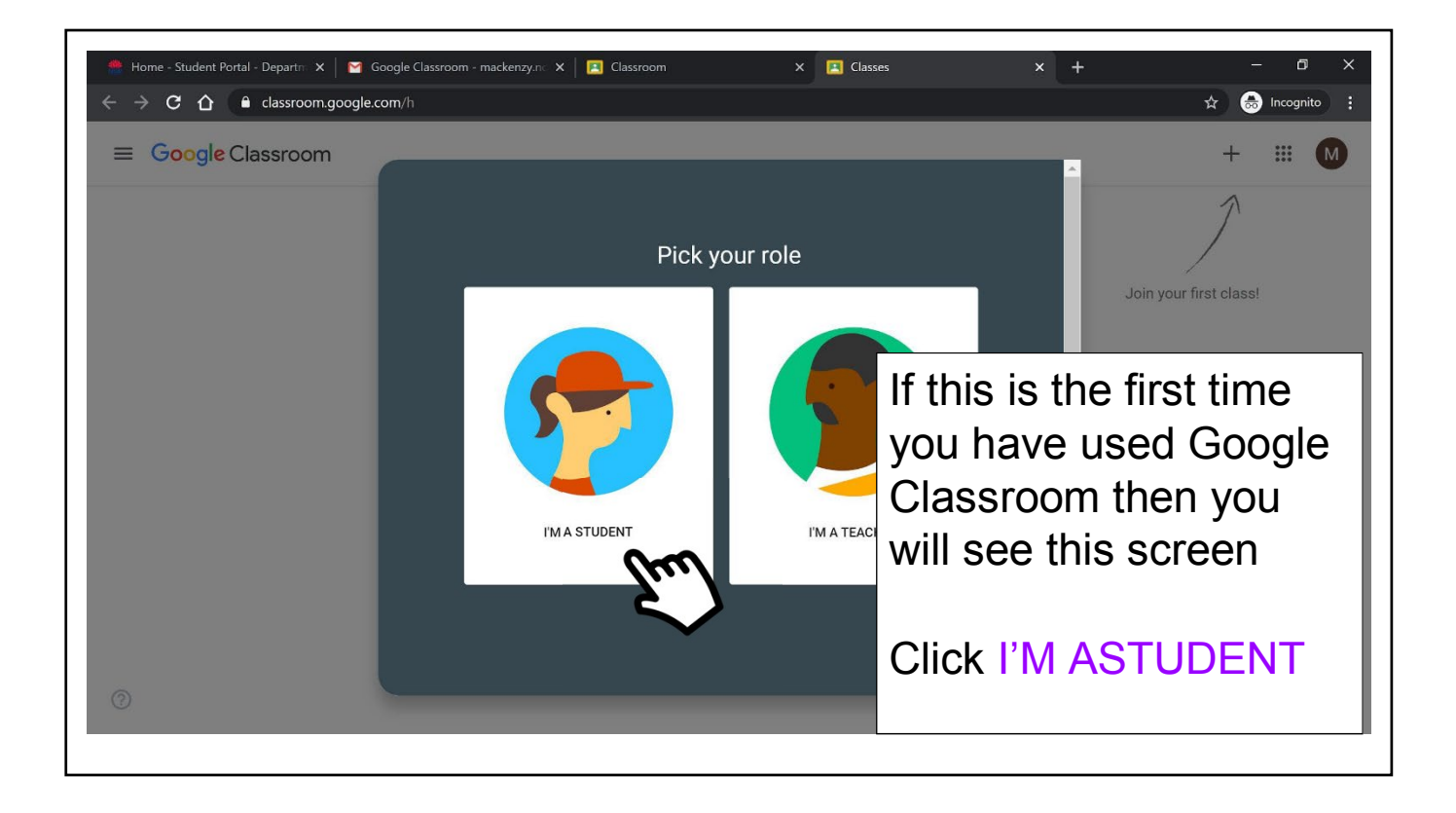

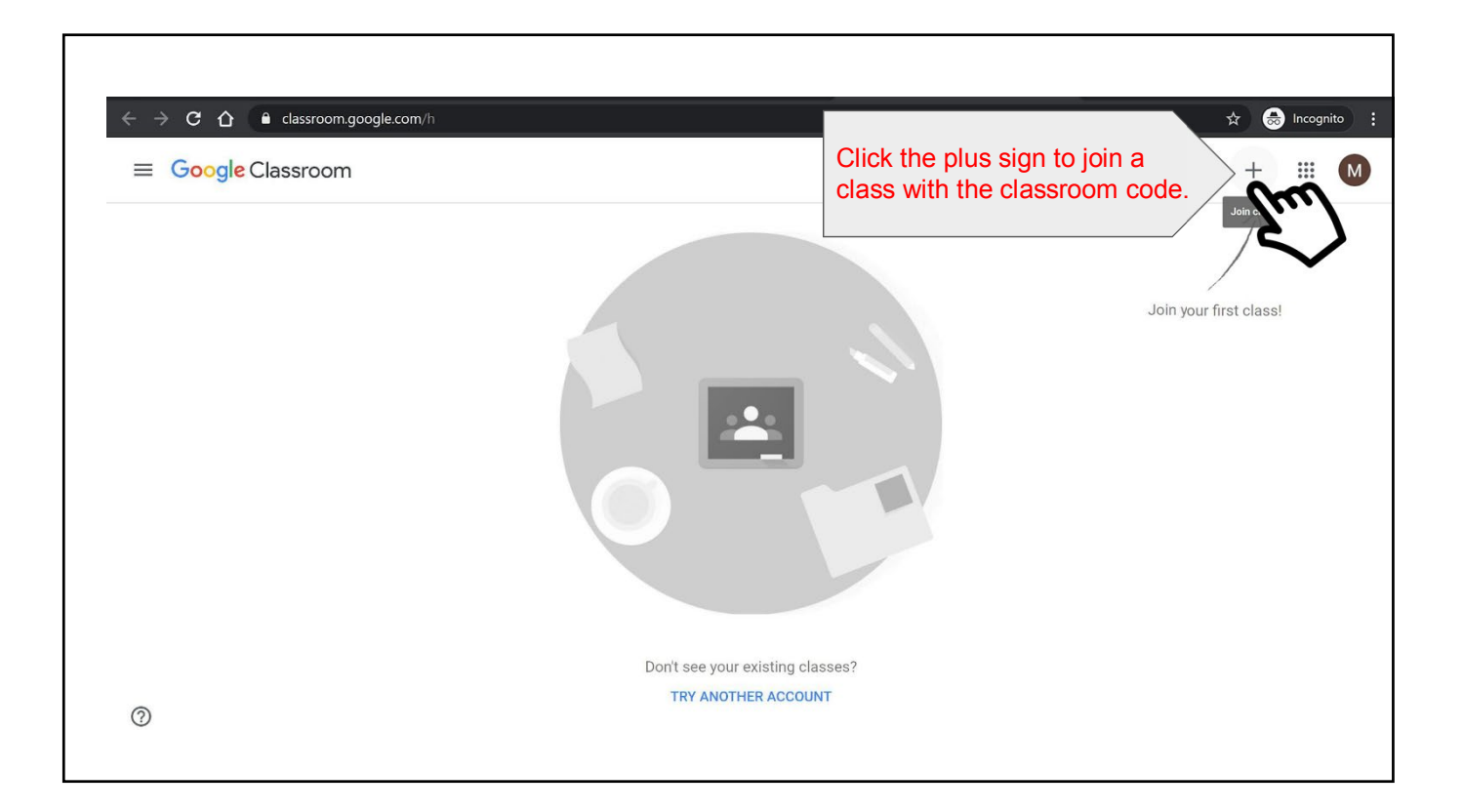

|                                                                                                    | sroom                                                                     | +         |                |                       |           |
|----------------------------------------------------------------------------------------------------|---------------------------------------------------------------------------|-----------|----------------|-----------------------|-----------|
| Type the class code provided<br>by your teacher or school.<br><u>Note:</u> Look closely at the<br>classroom code as the letter o<br>and the number 0 can look | Join vour fir                                                             | st class! |                |                       |           |
| incorrectly, you will need to try<br>again and look more closely<br>at the code.                                                                              | Join class<br>Ask your teacher for the class code, then<br>enter it here. |           |                |                       |           |
|                                                                                                    | Class code<br>Cancel Join                                                 | Ту        | pe you<br>code | ur classi<br>and thei | room<br>n |
|                                                                                                    | TRY ANOTHER ACCOUNT                                                       |           | CIICK          | JOIN .                |           |

| 5H 2020    | If you joined your<br>online classroom,<br>you will be<br>presented with the<br>name of the<br>classroom. It will<br>also display your<br>teacher's name. |  |
|------------|----------------------------------------------------------------------------------------------------|--|
| Upcoming S | th your class                                                                                                    |  |

≡ Google Classroom

You should now be in your **personal Google Classroom** and see all of the separate Google Classroom sessions that you are a member of

Please ensure you have connected to our classroom on both **Edmodo** and **Google Classroom**. Please see the table below for the class codes for both websites.

| Year 4 codes |             |                  |  |  |
|--------------|-------------|------------------|--|--|
| Class        | Edmodo Code | Google Classroom |  |  |
|              |             | Code             |  |  |
| 4A           | ff56dd      | 6xq2gzc          |  |  |
| 4D           | axdavc      | 5w2otge          |  |  |
| 4N           | jf39md      | huzoc3t          |  |  |
| 4R           | k6x6sd      | 7xwi2x2          |  |  |
| 4T           | 8i862j      | fo7d3wd          |  |  |